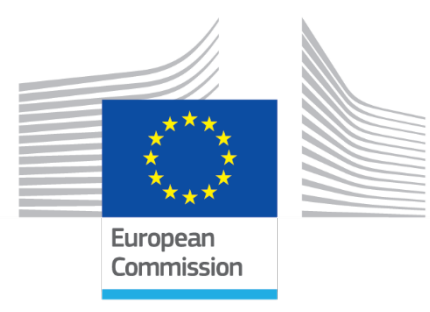

# ΚΑΤΑΛΟΓΟΣ ΕΛΕΓΧΟΥ ΓΙΑ ΡΥΘΜΙΣΗ ΤΩΝ ΠΑΡΑΜΕΤΡΩΝ ΤΟΥ ΕΡΓΑΛΕΙΟΥ SELFIE

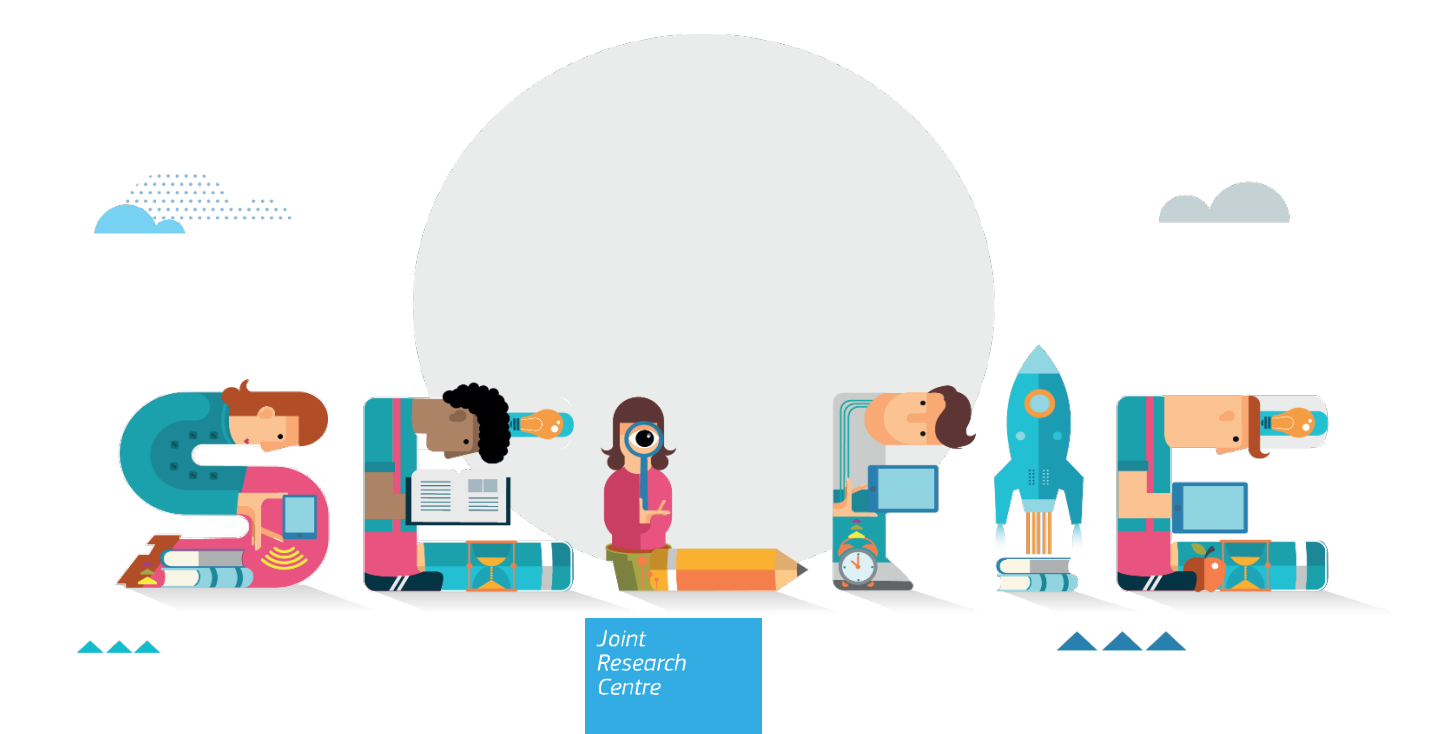

Η παρούσα δημοσίευση είναι έκθεση του Κοινού Κέντρου Ερευνών (ΚΚΕρ), το οποίο αποτελεί την υπηρεσία της Ευρωπαϊκής Επιτροπής για την επιστήμη και τη γνώση. Στόχος είναι να παράσχει τεκμηριωμένη επιστημονική υποστήριξη στη διαδικασία χάραξης της ευρωπαϊκής πολιτικής. Τα επιστημονικά αποτελέσματα που αναφέρονται δεν εκφράζουν θέση πολιτικής της Ευρωπαϊκής Επιτροπής. Ούτε η Ευρωπαϊκή Επιτροπή ούτε οποιοδήποτε πρόσωπο ενεργεί για λογαριασμό της φέρει ευθύνη για την ενδεχόμενη χρήση της παρούσας δημοσίευσης. Για πληροφορίες σχετικά με τη μεθοδολογία και την ποιότητα των δεδομένων που χρησιμοποιούνται στην παρούσα δημοσίευση, για τα οποία η πηγή δεν είναι ούτε η Ευrostat ούτε άλλες υπηρεσίες της Επιτροπής, οι χρήστες θα πρέπει να επικοινωνούν με την αναφερόμενη πηγή. Οι ονομασίες που χρησιμοποιούνται, καθώς και η παρουσίαση του υλικού στους χάρτες, δεν απηχούν καμία άποψη εκ μέρους της Ευρωπαϊκής Ένωσης όσον αφορά το νομικό καθεστώς των χωρών, των εδαφών, των πόλεων και των περιοχών ή των αρχών τους, ή όσον αφορά την οριοθέτηση των συνόρων ή των ορίων τους.

Στοιχεία επικοινωνίας

JRC-EAC-SELFIE-TOOL@ec.europa.eu

JRC129322

EU Science Hub https://joint-research-centre.ec.europa.eu

PDF ISBN 978-92-68-14926-3 doi:10.2760/544785 KJ-07-22-543-EL-N

Λουξεμβούργο: Υπηρεσία Εκδόσεων της Ευρωπαϊκής Ένωσης, 2024

© Ευρωπαϊκή Ένωση, 2024

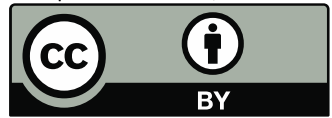

Η πολιτική περαιτέρω χρήσης εγγράφων της Ευρωπαϊκής Επιτροπής διέπεται από την απόφαση 2011/833/ΕΕ της Επιτροπής, της 12ης Δεκεμβρίου 2011, για την περαιτέρω χρήση εγγράφων της (ΕΕ L 330 της 14.12.2011, σ. 39). Εάν δεν ορίζεται διαφορετικά, η περαιτέρω χρήση του παρόντος εγγράφου επιτρέπεται βάσει άδειας Creative Commons Attribution 4.0 International (CC BY 4.0) (https://creativecommons.org/licenses/by/4.0/). Αυτό σημαίνει ότι επιτρέπεται η περαιτέρω χρήση εφόσον αναφέρεται η πηγή και επισημαίνονται οι τυχόν αλλαγές.

Για κάθε χρήση ή αναπαραγωγή στοιχείων τα οποία δεν ανήκουν στην Ευρωπαϊκή Ένωση, ενδέχεται να απαιτείται άδεια απευθείας από τους κατόχους των σχετικών δικαιωμάτων.

Tρόπος παραπομπής στην παρούσα έκθεση: European Commission, Joint Research Centre (JRC), *ΚΑΤΑΛΟΓΟΣ ΕΛΕΓΧΟΥ ΓΙΑ ΡΥΘΜΙΣΗ ΤΩΝ ΠΑΡΑΜΕΤΡΩΝ ΤΟΥ ΕΡΓΑΛΕΙΟΥ £LFIE*, JRC (ed.), Publications Office of the European Union, Luxembourg, 2024, https://data.europa.eu/doi/10.2760/544785, JRC129322.

## ΚΑΤΑΛΟΓΟΣ ΕΛΕΓΧΟΥ ΓΙΑ ΡΥΘΜΙΣΗ ΤΩΝ ΠΑΡΑΜΕΤΡΩΝ ΤΟΥ ΕΡΓΑΛΕΙΟΥ SELFIE

# 1. ΡΥΘΜΙΣΗ ΤΟΥ ΠΡΟΦΙΛ ΤΟΥ ΣΧΟΛΕΙΟΥ

| ΤΕΤΡΑΓΩΝΙΔΙΟ<br>ΕΠΙΛΟΓΗΣ | BHMATA                                                       | ΕΝΕΡΓΕΙΕΣ ΠΟΥ ΠΡΕΠΕΙ ΝΑ ΓΙΝΟΥΝ                                                                                                    | ΣΥΜΒΟΥΛΕΣ                                                                                                    |
|--------------------------|--------------------------------------------------------------|----------------------------------------------------------------------------------------------------|----------------------------------------------------------------------------------------------------|
|                          | 1. ΕΓΓΡΆΨΤΕ ΤΟ<br>ΣΧΟΛΕΊΟ ΣΑΣ                                | Για να ξεκινήσετε τη διαδικασία<br>εγγραφής, κάντε κλικ στο κίτρινο<br>κουμπί «Εγγραφή». Στην επόμενη<br>σελίδα, συμπληρώστε την επίσημη<br>διεύθυνση ηλεκτρονικού<br>ταχυδρομείου του σχολείου που<br>θα χρησιμεύσει ως δίαυλος<br>εσωτερικής επικοινωνίας μεταξύ<br>του εργαλείου και του σχολείου,<br>συμπληρώστε τον κωδικό<br>captcha· επιλέξτε το τετραγωνίδιο<br>για την αποδοχή της πολιτικής περί<br>ιδιωτικότητας και προστασίας και<br>χρήσης δεδομένων του SELFIE. | Θα πρέπει να έχετε πρόσβαση σε αυτήν τη διεύθυνση για να<br>ολοκληρώσετε την εγγραφή σας. Βεβαιωθείτε ότι έχετε στη<br>διάθεσή σας τα στοιχεία σύνδεσης.                                                                                                    |
|                          | 2. ΕΝΕΡΓΟΠΟΙΗΣΗ<br>ΤΟΥ<br>ΛΟΓΑΡΙΑΣΜΟΥ<br>ΤΟΥ ΣΧΟΛΕΙΟΥ<br>ΣΑΣ | Ελέγξτε τη διεύθυνση<br>ηλεκτρονικού ταχυδρομείου του<br>σχολείου που εισαγάγατε<br>προηγουμένως Ανοίξτε το μήνυμα<br>με θέμα «Ολοκληρώστε την<br>καταχώρισή σας στο SELFIE» και<br>κάντε κλικ στον σύνδεσμο που<br>περιέχει                                                                                                    | Εάν δεν λάβετε το μήνυμα μέσα σε λίγα λεπτά από τη στιγμή που<br>το ζητήσατε, ελέγξτε τον φάκελο με τα ανεπιθύμητα μηνύματα.<br>Ο σύνδεσμος που περιέχει το μήνυμα ισχύει για 48 ώρες από τη<br>στιγμή που ζητήθηκε. Εάν δεν αποκτήσετε πρόσβαση εντός<br>αυτού του χρονικού διαστήματος, θα πρέπει να ξεκινήσετε εκ<br>νέου τη διαδικασία. |

| 3. ΔΗΜΙΟΥΡΓΙΑ EU<br>LOGIN                   | Για να συνδεθείτε στο SELFIE,<br>πρέπει να έχετε λογαριασμό EU<br>Login που είναι η κεντρική<br>υπηρεσία επαλήθευσης<br>ταυτότητας της Ευρωπαϊκής<br>Επιτροπής που επιτρέπει την<br>ενιαία σύνδεση για τους χρήστες<br>διαφορετικών διαδικτυακών<br>εφαρμογών και υπηρεσιών. Όταν<br>κάνετε κλικ στον σύνδεσμο που<br>λάβατε στο μήνυμα πλεκτρονικού<br>ταχυδρομείου, θα σας ζητηθεί να<br>επαληθεύσετε την ταυτότητά σας<br>μέσω του EU Login. Εάν δεν έχετε<br>ακόμη λογαριασμό EU Login, θα<br>σας ζητηθεί να δημιουργήσετε<br>λογαριασμό. | Μπορείτε να βρείτε πληροφορίες σχετικά με τον τρόπο<br>δημιουργίας λογαριασμού EU Login στη διεύθυνση<br>https://webgate.ec.europa.eu/cas/manuals/EU_Login_Tutorial.pdf                                                                                                    |
|---------------------------------------------|----------------------------------------------------------------------------------------------------|----------------------------------------------------------------------------------------------------|
| 4. ΣΥΝΔΕΘΕΊΤΕ ΩΣ<br>ΣΥΝΤΟΝΙΣΤΉΣ<br>ΣΧΟΛΕΊΟΥ | Μόλις εγγραφείτε, κάντε κλικ στην<br>επιλογή «Σύνδεση μέσω EU Login»<br>και το εργαλείο θα σας ζητήσει να<br>χρησιμοποιήσετε τον λογαριασμό<br>σας EU Login.                                                                                                    | Εάν ξεχάσατε τον κωδικό πρόσβασής σας, μπορείτε να<br>δημιουργήσετε νέο εδώ: https://schools-go-<br>digital.jrc.ec.europa.eu/passwordResetRequest                                                                                                    |
| 5. ΣΥΜΠΛΗΡΩΣΗ<br>ΤΟΥ ΠΡΟΦΙΛ ΤΟΥ<br>ΣΧΟΛΕΙΟΥ | Συμπληρώστε τις ζητούμενες<br>πληροφορίες σχετικά με το<br>σχολείο σας (δηλ. επίσημη<br>ονομασία σχολείου,<br>προεπιλεγμένη γλώσσα,<br>συμμετοχή στα σχολικά δίκτυα,<br>τοποθεσία σχολείου, είδος<br>σχολείου και άλλα στοιχεία).                                                                                                    | <ul> <li>Εάν το κρίνετε σκόπιμο, μπορείτε να εισαγάγετε μια πρόσθετη<br/>διεύθυνση ηλεκτρονικού ταχυδρομείου που θα χρησιμεύει<br/>επίσης ως δίαυλος επικοινωνίας μεταξύ του εργαλείου και του<br/>σχολείου ή του/των συντονιστή/-ών του σχολείου.</li> <li>Οι περισσότερες από τις ερωτήσεις είναι υποχρεωτικές,<br/>μπορείτε όμως να ενημερώνετε το προφίλ του σχολείου σας ανά<br/>πάσα στιγμή, οπότε αν κατά την εγγραφή δεν έχετε όλες τις<br/>πληροφορίες, μπορείτε να δώσετε μια προσωρινή απάντηση και</li> </ul> |

| Να θυμάστε ότι το προφίλ του  | να την αναθεωρήσετε αργότερα.                        |
|-------------------------------|------------------------------------------------------|
| σχολείου σας πρέπει να        | - Εάν το κρίνετε σκόπιμο, μπορείτε να συνδέσετε έναν |
| ενημερώνεται τουλάχιστον μία  | δευτερεύοντα λογαριασμό EU Login στο κάτω μέρος του  |
| φορά ανά νέο ακαδημαϊκό έτος. | τμήματος.                                            |

## 2. ΕΝΕΡΓΕΙΕΣ ΣΤΗΝ ΠΛΑΤΦΟΡΜΑ ΤΟΥ SELFIE

| ΤΕΤΡΑΓΩΝΙΔΙΟ<br>ΕΠΙΛΟΓΗΣ | ВНМАТА                             | ΕΝΕΡΓΕΙΕΣ ΠΟΥ ΠΡΕΠΕΙ ΝΑ ΓΙΝΟΥΝ                                                                                                    | ΣΥΜΒΟΥΛΕΣ                                                                                                    |
|--------------------------|------------------------------------|----------------------------------------------------------------------------------------------------|----------------------------------------------------------------------------------------------------|
|                          |                                    | Επιλέξτε το/τα επίπεδο/-α εκπαίδευσης που<br>θέλετε να αναλύσετε. Για κάθε επιλεγμένο<br>επίπεδο εκπαίδευσης, υποδείξτε τον<br>συνολικό αριθμό χρηστών (επικεφαλής<br>σχολείου, εκπαιδευτικοί και μαθητές) που θα<br>κληθούν να συμμετάσχουν. Αποθηκεύστε και<br>κάντε κλικ στο κουμπί με τον πίνακα<br>εργαλείων για να επιστρέψετε στον πίνακα<br>εργαλείων.                                                                                                    | - Ανάλογα με τα χαρακτηριστικά του σχολείου σας,                                                                                                    |
|                          | 1. ΕΠΙΛΟΓΉ ΕΠΙΠΕΔΟΥ<br>ΕΚΠΑΊΔΕΥΣΗΣ | SELFIE         WBL         (work-based         learning):           Επιλέξτε:         ανώτερη         δευτεροβάθμια           επαγγελματική         εκπαίδευση,         έπειτα           δεξιά         της         ερώτησης         «Θα         συμμετάσχουν           εταιρείες         στην         παρούσα         έρευνα;»         επιλέξτε           το         τετραγωνίδιο.         Υποδείξτε         τον         συνολικό         αριθμό         χρηστών           (επικεφαλής         σχολείου,         εκπαιδευτικοί,         μαθητές)         που         θα         κληθούν         να         συμμετάσχουν. | μπορείτε να επιλέξετε ένα ή περισσότερα επίπεδα<br>εκπαίδευσης.<br>- Μπορείτε να αναθεωρήσετε αυτούς τους<br>αριθμούς αργότερα, έως ότου δημιουργηθούν οι<br>σύνδεσμοι προς τα ερωτηματολόγια.<br>- Οι αριθμοί που αναφέρετε εδώ χρησιμεύουν ως<br>βάση για τον υπολογισμό της συμμετοχής του<br>σχολείου σας. |
|                          |                                    | Εάν θέλετε να συμμετάσχουν εταιρείες, κάντε<br>κλικ στο κουμπί «Εγγραφή» για να<br>προσθέσετε τις νέες εταιρείες που θέλετε να<br>προσκαλέσετε. Κάντε κλικ στο «Προσθήκη»<br>για να επιλέξετε εταιρείες που έχουν<br>εγγραφεί στο παρελθόν.                                                                                                    |                                                                                                    |
|                          |                                    | Κάντε κλικ στο «Αποθήκευση ρύθμισης                                                                                                    |                                                                                                    |

|                                       | παραμέτρων» για να μεταβείτε στο Βήμα2.                                                                                                    |                                                                                                    |
|---------------------------------------|----------------------------------------------------------------------------------------------------|----------------------------------------------------------------------------------------------------|
| 2.1 ΠΡΟΣΑΡΜΟΓΉ ΤΩΝ<br>ΕΡΩΤΗΜΑΤΟΛΟΓΊΩΝ | Επιλέξτε προαιρετικές προτάσεις: Οι<br>προαιρετικές προτάσεις είναι<br>προκαθορισμένες ερωτήσεις που μπορούν<br>να προστεθούν στο βασικό σύνολο<br>ερωτήσεων.<br>Για κάθε επίπεδο εκπαίδευσης, πατήστε το<br>κουμπί επιλογής για να επιλέξετε όσα<br>στοιχεία θέλετε. | <ul> <li>Πριν από τη συμπλήρωση της παρούσας ενότητας, σας συνιστούμε να πραγματοποιήσετε λήψη και να ελέγξετε ολόκληρο τον κατάλογο των βασικών και προαιρετικών ερωτήσεων του SELFIE για τους επικεφαλής σχολείου, τους εκπαιδευτικούς και τους μαθητές, ώστε να αποφύγετε την επανάληψη των ερωτήσεων.</li> <li>Οι προαιρετικές ερωτήσεις είναι οργανωμένες με βάση τους τομείς SELFIE (Διοίκηση, Υποδομή και εξοπλισμός, Συνεργασία και δικτύωση, Συνεχιζόμενη επαγγελματική εξέλιξη, Παιδαγωγική: Μέσα υποστήριξης και πόροι , Παιδαγωγική: Εφαρμογή στην αίθουσα διδασκαλίας, Πρακτικές αξιολόγησης, Ψηφιακή ικανότητα μαθητών).</li> <li>Μπορείτε να επιλέξετε ή να αποεπιλέξετε μια προαιρετική ερώτηση μέχρι τη στιγμή που θα ενεργοποιήσετε τους συνδέσμους</li> </ul> |

| 2.2 ΠΡΟΣΑΡΜΟΓΉ ΤΩΝ<br>ΕΡΩΤΗΜΑΤΟΛΟΓΊΩΝ | Δημιουργήστε τις δικές σας προτάσεις:<br>Μπορείτε να δημιουργήσετε έως και 10 νέες<br>ερωτήσεις/προτάσεις για κάθε επίπεδο<br>εκπαίδευσης. Επιλέξτε το επίπεδο<br>εκπαίδευσης του σχολείου σας και κάντε κλικ<br>στο «Προσθήκη πρότασης». Θα σας ζητηθεί<br>να διατυπώσετε την ερώτηση και το<br>βοηθητικό κείμενο που θέλετε να<br>προβάλλεται. Θα χρειαστεί να δημιουργήσετε<br>μία έκδοση για κάθε ερώτηση και<br>συνοδευτικό βοηθητικό κείμενο για κάθε<br>ομάδα χρηστών | <ul> <li>Επαληθεύστε ότι οι ερωτήσεις που δημιουργείτε<br/>είναι διατυπωμένες με τέτοιο τρόπο, ώστε οι<br/>χρήστες να μπορούν να απαντούν βάσει βαθμού<br/>συμφωνίας, κάνοντας μία από τις ακόλουθες<br/>επιλογές: Διαφωνώ απόλυτα — Με βάση την πείρα<br/>μου, αυτό δεν ισχύει καθόλου / Διαφωνώ / Μάλλον<br/>συμφωνώ / Συμφωνώ / Συμφωνώ απόλυτα – Με<br/>βάση την πείρα μου, αυτό ισχύει σε μεγάλο βαθμό /<br/>Άνευ αντικειμένου (Α/Α).</li> </ul>                                                                                                    |
|---------------------------------------|----------------------------------------------------------------------------------------------------|----------------------------------------------------------------------------------------------------|
| 3. ΕΠΙΛΈΞΤΕ<br>ΗΜΕΡΟΜΗΝΙΕΣ            | Κάντε κλικ στο μπλε κουμπί με το εικονίδιο<br>του ημερολογίου για να επιλέξετε τις<br>ημερομηνίες έναρξης και λήξης της<br>διαδικασίας αυτοαξιολόγησης<br>Υποδείξτε την προεπιλεγμένη γλώσσα στην<br>οποία θέλετε να προβάλλεται το SELFIE<br>χρησιμοποιώντας το πτυσσόμενο<br>μενού.Κάντε κλικ στο<br>«Αποθηκεύστε/Επικαιροποιήστε τις<br>ημερομηνίες» για να εκτελέσετε την<br>αντίστοιχη ενέργεια.                                                                        | <ul> <li>Η χρονική περίοδος που επιλέγετε πρέπει να έχει ελάχιστη διάρκεια 1 εβδομάδα και μέγιστη διάρκεια 3 εβδομάδες.</li> <li>Μπορείτε να αλλάζετε τον χρόνο διεξαγωγής της διαδικασίας αυτοαξιολόγησης και να ενημερώνετε τις ημερομηνίες μέχρι τη στιγμή που θα ενεργοποιήσετε τους συνδέσμους προς τα ερωτηματολόγια. Μετά απ' αυτό δεν είναι πλέον δυνατή η τροποποίηση (συντόμευση ή παράταση) των ημερομηνιών σας.</li> <li>Κατά την επιλογή των ημερομηνιών, βεβαιωθείτε ότι δίνετε αρκετό χρόνο σε όλους τους συμμετέχοντες. Λάβετε επίσης υπόψη ότι τα αποτελέσματα δεν θα είναι διαθέσιμα μέχρι την επομένη της ημερομηνίας λήξης που έχετε εισαγάγει, ακόμη και αν ολοκληρώσετε την έρευνα νωρίτερα.</li> </ul> |

| 4. ΕΝΕΡΓΟΠΟΊΗΣΗ<br>ΣΥΝΔΈΣΜΩΝ                                       | Επιλέξτε το επίπεδο εκπαίδευσης για το<br>οποίο θέλετε να δημιουργήσετε τους<br>συνδέσμους. Κάντε προεπισκόπηση των<br>ερωτηματολογίων και της περιόδου<br>αυτοαξιολόγησης.Κάντε κλικ στο «Δημιουργία<br>συνδέσμων» για να εκτελέσετε την<br>αντίστοιχη ενέργεια. Η πλατφόρμα θα<br>δημιουργήσει αυτόματα έναν σύνδεσμο για<br>κάθε κατηγορία συμμετεχόντων.                                                                                                    | <ul> <li>Κάντε προεπισκόπηση των ερωτηματολογίων και<br/>βεβαιωθείτε ότι η επιλεγμένη περίοδος<br/>αυτοαξιολόγησης είναι αυτή που θέλετε για τη<br/>συμμετοχή του σχολείου σας στο SELFIE. Μετά την<br/>ενεργοποίηση των συνδέσμων, δεν μπορούν να<br/>πραγματοποιηθούν περαιτέρω αλλαγές στη<br/>ρύθμιση των παραμέτρων.</li> <li>Στα δεξιά κάθε συνδέσμου θα βρείτε δύο κουμπιά:<br/>το ένα αντιγράφει τον σύνδεσμο στο πρόχειρο και<br/>με το άλλο μπορείτε να κάνετε προεπισκόπηση του<br/>αντίστοιχου ερωτηματολογίου.</li> <li>Κάνοντας κλικ στο κουμπί «Εκτύπωση συνδέσμων»<br/>μπορείτε να εκτυπώσετε τους συνδέσμους προς το<br/>ερωτηματολόγιο προκειμένου να το διανείμετε.</li> </ul>                                                                       |
|--------------------------------------------------------------------|----------------------------------------------------------------------------------------------------|----------------------------------------------------------------------------------------------------|
| 5. ΔΙΑΝΟΜΗ ΤΩΝ<br>ΣΥΝΔΕΣΜΩΝ ΚΑΙ<br>ΠΑΡΑΚΟΛΟΥΘΗΣΗ<br>ΤΗΣ ΣΥΜΜΕΤΟΧΗΣ | Αφού δημιουργήσετε τους συνδέσμους,<br>πρέπει να τους διανείμετε στους<br>συμμετέχοντές σας. Στον πίνακα εργαλείων<br>μπορείτε να βλέπετε σε πραγματικό χρόνο τα<br>ποσοστά συμμετοχής όλων των ομάδων<br>χρηστών με τη μορφή διαδραστικού<br>ραβδογράμματος. Τοποθετώντας τον<br>κέρσορα πάνω στις ράβδους εμφανίζονται<br>πληροφορίες σχετικά με τον αριθμό των<br>χρηστών που έχουν κληθεί να συμμετάσχουν<br>και το ποσοστό ολοκλήρωσης, καθώς και τον<br>συνιστώμενο ελάχιστο αριθμό για κάθε<br>ομάδα χρηστών.<br><i>SELFIE WBL</i> : Για τους<br>ενδοεπιχειρησιακούς εκπαιδευτές, ο<br>βαθμός συμμετοχής εκφράζεται σε | <ul> <li>Οι χρήστες δεν χρειάζεται να συνδεθούν στο SELFIE και δεν χρειάζονται λογαριασμό EU Login, n συμμετοχή θα πρέπει να είναι εθελοντική και θα είναι ανώνυμη.</li> <li>Μετά την πρόσβαση στο ερωτηματολόγιο, οι χρήστες μπορούν να αλλάξουν τη γλώσσα στην οποία προβάλλεται το SELFIE χρησιμοποιώντας το πτυσσόμενο μενού.</li> <li>Οι μαθητές δεν θα χρειαστούν πάνω από 20 λεπτά για να απαντήσουν στο ερωτηματολόγιο, ενώ οι εκπαιδευτικοί, οι επικεφαλής σχολείου και οι εκπαιδευτες δεν θα χρειαστούν πάνω από 40. Ωστόσο, το ερωτηματολόγιο πρέπει να συμπληρώνεται εντός δύο ωρών από την έναρξη, διαφορετικά οι απαντήσεις χάνονται.</li> <li>Όσο υψηλότερα είναι τα ποσοστά ανταπόκρισης στο SELFIE, τόσο πιο ακριβείς και χρήσιμες θα είναι</li> </ul> |

| απόλυτους αριθμούς και όχι σε ποσοστά. | οι πληροφορίες που παρέχονται μέσω του ελέγχου    |
|----------------------------------------|---------------------------------------------------|
|                                        | προόδου.                                          |
|                                        | - Μετά την υποβολή των απαντήσεών του, κάθε       |
|                                        | χρήστης μπορεί να εξατομικεύει και να             |
|                                        | τηλεφορτώνει το πιστοποιητικό συμμετοχής του. Τα  |
|                                        | ονοματεπώνυμα που συμπληρώνονται για την          |
|                                        | εξατομίκευση των πιστοποιητικών ΔΕΝ               |
|                                        | αποθηκεύονται, διότι η συμμετοχή στο SELFIE είναι |
|                                        | πάντοτε ανώνυμη.                                  |
|                                        |                                                   |
|                                        |                                                   |

# 3. ΜΕΤΑ ΤΗ ΣΥΜΠΛΗΡΩΣΗ ΤΟΥ SELFIE

| τετραγωνίδ<br>10 επιλογής | ВНМАТА                                | ΕΝΕΡΓΕΙΕΣ ΠΟΥ ΠΡΕΠΕΙ ΝΑ ΓΙΝΟΥΝ                                                                                                    | ΣΥΜΒΟΥΛΕΣ                                                                                                    |
|---------------------------|---------------------------------------|----------------------------------------------------------------------------------------------------|----------------------------------------------------------------------------------------------------|
|                           | 1. ΑΠΟΤΕΛΈΣΜΑΤΑ                       | Η πλατφόρμα δημιουργεί αυτόματα τον<br>σχολικό έλεγχο προόδου σας, ο οποίος<br>διατίθεται την επομένη της λήξης της<br>περιόδου που έχετε επιλέξει για την<br>ολοκλήρωση της αυτοαξιολόγησης. Για να<br>δείτε τον σχολικό έλεγχο προόδου, πρέπει<br>να επιλέξετε το επίπεδο εκπαίδευσης για<br>το οποίο θέλετε να προβληθούν τα<br>αποτελέσματα. Μπορείτε επίσης να<br>συγκρίνετε αποτελέσματα από<br>διαφορετικές περιόδους λειτουργίας.<br>SELFIE WBL: Μπορείτε επίσης να κάνετε<br>ανάλυση ανά εταιρεία και τομέα. | Εάν μία από τις ομάδες χρηστών δεν συμμετείχε, ο έλεγχος<br>προόδου σας θα φέρει ενδεικτικό υδατογράφημα ελλιπούς<br>συμμετοχής, ενώ εάν τα ποσοστά ολοκλήρωσης είναι πολύ<br>χαμηλά δεν εμφανίζονται αποτελέσματα. Εάν το επίπεδο<br>συμμετοχής στο σχολείο ήταν χαμηλό, η εξέταση των<br>αποτελεσμάτων θα πρέπει να γίνεται με προσοχή, διότι<br>ενδέχεται να μην είναι απολύτως αντιπροσωπευτικά της<br>κατάστασης στο σχολείο.                                     |
|                           | 2. ΕΦΑΡΜΟΓΉ ΤΩΝ<br>ΑΠΟΤΕΛΕΣΜΆ-<br>ΤΩΝ | <ul> <li>Ο σχολικός έλεγχος προόδου SELFIE<br/>μπορεί να χρησιμοποιηθεί ως βάση για<br/>αναστοχασμό και συζήτηση εντός<br/>ολόκληρης της σχολικής κοινότητας.</li> <li>Ο έλεγχος προόδου περιλαμβάνει τα εξής:</li> <li>Επισκόπηση καθενός από τους έξι τομείς<br/>SELFIE, η οποία παρουσιάζει τα μέσα<br/>ποσοστά για καθέναν απ' αυτούς ανά<br/>ομάδα χρηστών.</li> </ul>                                                                                                    | <ul> <li>Κατά την ανάλυση των αποτελεσμάτων του σχολικού ελέγχου προόδου SELFIE θα πρέπει να λάβετε υπόψη αν σε συγκεκριμένους τομείς ή προτάσεις/ερωτήσεις υπάρχουν: χαμηλές βαθμολογίες υψηλές βαθμολογίες σημαντικές διαφορές σε βαθμολογίες μεταξύ ομάδων χρηστών Προτείνουμε να ξεκινήσετε την αναστοχασμό απ' αυτά τα στοιχεία.</li> <li>Οι επικεφαλής σχολείου, οι εκπαιδευτικοί και οι μαθητές θα πρέπει να συνέρχονται για να συζητήσουν τα δυνατά</li> </ul> |

|                 | <ul> <li>Αποτελέσματα ανά τομέα που δείχνουν τη μέση βαθμολογία για κάθε πρόταση σε έναν δεδομένο τομέα.</li> <li>Αποτελέσματα ανά χρήστη που δείχνουν τις μέσες απαντήσεις ανά ομάδα χρηστών για όλες τις προτάσεις.</li> </ul>                                                                                                    | σημεία και τις αδυναμίες που προσδιορίζονται στον σχολικό<br>έλεγχο προόδου SELFIE. Το σχολείο μπορεί να<br>χρησιμοποιήσει τις πληροφορίες αυτές για να αναπτύξει<br>σχέδιο δράσης το οποίο θα πρέπει να καθορίζει με ακρίβεια<br>τι πρέπει να γίνει προκειμένου να διασφαλιστεί η επίτευξη<br>του στόχου.                                                                                                    |
|-----------------|----------------------------------------------------------------------------------------------------|----------------------------------------------------------------------------------------------------|
|                 |                                                                                                    | <ul> <li>SELFIE WBL: Οι επικεφαλής σχολείου, οι εκπαιδευτικοί, οι μαθητές και οι ενδοεπιχειρησιακοί εκπαιδευτές θα πρέπει να συνέρχονται για να συζητήσουν τα δυνατά σημεία και τις αδυναμίες που προσδιορίζονται στον έλεγχο προόδου SELFIE. Το σχολείο και η εταιρεία μπορούν να χρησιμοποιήσουν τις πληροφορίες αυτές για να αναπτύξουν σχέδιο δράσης το οποίο θα πρέπει να καθορίζει με ακρίβεια τι πρέπει να γίνει προκειμένου να διασφαλιστεί η επίτευξη του στόχου.</li> </ul> |
| 3. ΠΙΣΤΟΠΟΊΗΣΗ: | Το σχολείο μπορεί να ζητήσει ψηφιακό<br>διακριτικό SELFIE από τον πίνακα<br>εργαλείων του συντονιστή. Διατίθενται<br>διακριτικά για όλες τις προηγούμενες<br>διαδικασίες SELFIE για τις οποίες το<br>σχολείο πληροί τα κριτήρια χορήγησης.<br>Μπορείτε να εξατομικεύσετε και να<br>καταφορτώσετε πιστοποιητικό ως<br>συντονιστής σχολείου στο πλαίσιο του<br>SELFIE. Υπενθυμίζεται ότι όλοι οι<br>συμμετέχοντες που απαντούν στο<br>ερωτηματολόγιο (συμπεριλαμβανομένων<br>των ενδοεπιχειρησιακών εκπαιδευτών)<br>μπορούν να καταφορτώσουν προσωπικό<br>πιστοποιητικό συμμετοχής αμέσως μετά τη<br>συμπλήρωσή του. | Τα κριτήρια για τη χορήγηση ψηφιακού διακριτικού είναι τα<br>εξής:<br>Να έχει ολοκληρωθεί η διαδικασία SELFIE σε ένα επίπεδο<br>εκπαίδευσης με τις 3 κατηγορίες συμμετεχόντων:<br>επικεφαλής σχολείου, εκπαιδευτικοί και μαθητές.<br>Να υπάρχουν περισσότεροι από 10 συμμετέχοντες στην<br>ίδια διαδικασία για όλες αυτές τις κατηγορίες μαζί.                                                                                                    |

|  | <ul> <li>Σ' αυτήν την ενότητα θα βρε ορισμένους πόρους, όπως έναν οδη βίντεο και τον οδηγό για συντονια σχολείου σε διάφορες γλώσσες</li> </ul> |
|--|----------------------------------------------------------------------------------------------------|
|--|----------------------------------------------------------------------------------------------------|

#### επικοινώνηστε με την έε

#### Αυτοπροσώπως

Σε όλη την Ευρωπαϊκή Ένωση υπάρχουν εκατοντάδες κέντρα Europe Direct. Μπορείτε να βρείτε τη διεύθυνση του πλησιέστερου σ' εσάς κέντρου στο διαδίκτυο <u>european-union.europa.eu/contact-eu/meet-us\_el</u>).

## Τηλεφωνικώς ή γραπτώς

Η Europe Direct είναι μια υπηρεσία που απαντά στις ερωτήσεις σας για την Ευρωπαϊκή Ένωση. Μπορείτε να επικοινωνήσετε με αυτή την υπηρεσία:

- καλώντας ατελώς τον αριθμό 00 800 6 7 8 9 10 11 (ορισμένα δίκτυα τηλεφωνίας ενδέχεται να χρεώνουν τις κλήσεις αυτές),
- καλώντας τον αριθμό +32 22999696,
- συμπληρώνοντας το ακόλουθο ηλεκτρονικό έντυπο: european-union.europa.eu/contact-eu/write-us el.

#### **ΒΡΕΙΤΕ ΠΛΗΡΟΦΟΡΙΕΣ ΣΧΕΤΙΚΑ ΜΕ ΤΗΝ ΕΕ**

#### Στο διαδίκτυο

Πληροφορίες για την Ευρωπαϊκή Ένωση σε όλες τις επίσημες γλώσσες της ΕΕ είναι διαθέσιμες στον ιστότοπο Europa (european-union.europa.eu).

## Στις εκδόσεις της ΕΕ

Μπορείτε να δείτε ή να παραγγείλετε εκδόσεις της ΕΕ στη διεύθυνση <u>op.europa.eu/el/publications</u>. Μπορείτε να ζητήσετε πολλαπλά αντίγραφα δωρεάν εκδόσεων επικοινωνώντας με την υπηρεσία Europe Direct ή με το τοπικό σας κέντρο τεκμηρίωσης (<u>european-union.europa.eu/contact-</u><u>eu/meet-us el</u>).

## Στη νομοθεσία της ΕΕ και σε σχετικά έγγραφα

Για πρόσβαση σε νομικές πληροφορίες της ΕΕ, συμπεριλαμβανομένου του συνόλου της ενωσιακής νομοθεσίας από το 1951 σε όλες τις επίσημες γλώσσες, μεταβείτε στον ιστότοπο EUR-Lex (<u>eur-lex.europa.eu</u>).

## Στα ανοιχτά δεδομένα από την ΕΕ

Η πύλη <u>data.europa.eu</u> παρέχει πρόσβαση σε σύνολα ανοιχτών δεδομένων από τα θεσμικά και λοιπά όργανα και τους οργανισμούς της ΕΕ. Τα εν λόγω δεδομένα μπορούν να καταφορτωθούν και να επαναχρησιμοποιηθούν δωρεάν, τόσο για εμπορικούς όσο και για μη εμπορικούς σκοπούς. Η πύλη παρέχει επίσης πρόσβαση σε πληθώρα συνόλων δεδομένων από τις ευρωπαϊκές χώρες.

# Επιστήμη για πολιτική

Το Κοινό Κέντρο Ερευνών παρέχει ανεξάρτητη, τεκμηριωμένη γνώση και επιστήμη υποστηρίζοντας τις πολιτικές της ΕΕ, με σκοπό την θετική επίδραση στην κοινωνία

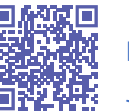

**EU Science Hub** Joint-research-centre.ec.europa.eu

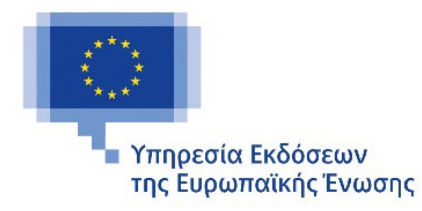